## Hur man går tillväga för att registrera telefonen i **AirKey**

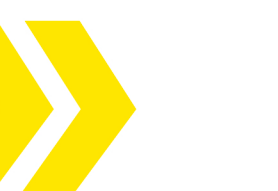

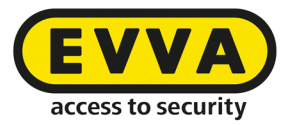

Administratören av Airkeysystemet har skickat en nyckel till din smarttelefon via SMS

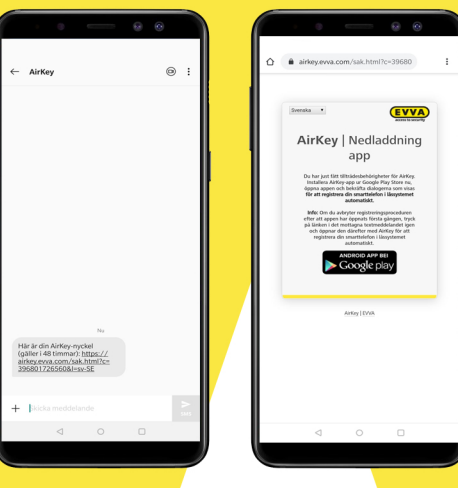

Ladda ner appen från Google Play

| ← Google Play                                                                   | ۹. i                |
|---------------------------------------------------------------------------------|---------------------|
| AirKey<br>EVVA Sicherheitstechnologie GmbH                                      |                     |
| 3.8★ 10 tn+<br>127 recensioner Nedladdningar PE                                 | <b>3</b><br>613 (5) |
| Installera                                                                      |                     |
| Air Key                                                                         | Key                 |
| <b>100</b> E                                                                    |                     |
| Om appen                                                                        | $\rightarrow$       |
| I AirKey från EVVA Sicherheitstechnologie GmbH är<br>smartteleforen din nyckel. |                     |
| Verktyg                                                                         |                     |
| Betygsätt appen<br>Berätta för andra vad du tycker                              |                     |
|                                                                                 | ☆                   |
| Skriv en recension                                                              |                     |
| Betyg och recensioner ©                                                         | $\rightarrow$       |
| 0 04 0                                                                          |                     |

## Öppna AirKey appen

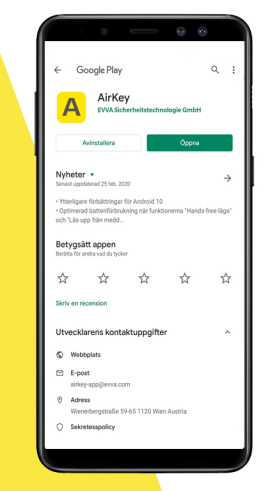

## Godkänn Licensavtalen från **EVVA**

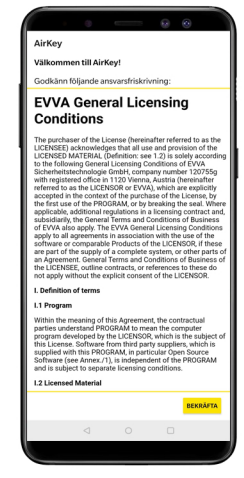

Carkey

Carkey

Carkey

Carkey

Carkey

Carkey

Carkey

Carkey

Carkey

Carkey

Carkey

Carkey

Carkey

Carkey

Carkey

Carkey

Carkey

Carkey

Carkey

Carkey

Carkey

Carkey

Carkey

Carkey

Carkey

Carkey

Carkey

Carkey

Carkey

Carkey

Carkey

Carkey

Carkey

Carkey

Carkey

Carkey

Carkey

Carkey

Carkey

Carkey

Carkey

Carkey

Carkey

Carkey

Carkey

Carkey

Carkey

Carkey

Carkey

Carkey

Carkey

Carkey

Carkey

Carkey

Carkey

Carkey

Carkey

Carkey

Carkey

Carkey

Carkey

Carkey

Carkey

Carkey

Carkey

Carkey

Carkey

Carkey

Carkey

Carkey

Carkey

Carkey

Carkey

Carkey

Carkey

Carkey

Carkey

Carkey

Carkey

Carkey

Carkey

Carkey

Carkey

Carkey

Carkey

Carkey

Carkey

Carkey

Carkey

Carkey

Carkey

Carkey

Carkey

Carkey

Carkey

Carkey

Carkey

Carkey

Carkey

Carkey

Carkey

Carkey

Carkey

Carkey

Carkey

Carkey

Carkey

Carkey

Carkey

Carkey

Carkey

Carkey

Carkey

Carkey

Carkey

Carkey

Carkey

Carkey

Carkey

Carkey

Carkey

Carkey

Carkey

Carkey

Carkey

Carkey

Carkey

Carkey

Carkey

Carkey

Carkey

Carkey

Carkey

Carkey

Carkey

Carkey

Carkey

Carkey

Carkey

Carkey

Carkey

Carkey

Carkey

Carkey

Carkey

Carkey

Carkey

Carkey

Carkey

Carkey

Carkey

Carkey

Carkey

Carkey

Carkey

Carkey

Carkey

Carkey

Carkey

Carkey

Carkey

Carkey

Carkey

Carkey

Carkey

Carkey

Carkey

Carkey

Carkey

Carkey

Carkey

Carkey

Carkey

Carkey

Carkey

Carkey

Carkey

Carkey

Carkey

Carkey

Carkey

Carkey

Carkey

Carkey

Carkey

Carkey

Carkey

Carkey

Carkey

Carkey

Carkey

Carkey

Carkey

Carkey

Carkey

Carkey

Carkey

Carkey

Carkey

Carkey

Carkey

Carkey

Carkey

Carkey

Carkey

Carkey

Carkey

Carkey

Carkey

Carkey

Carkey

Carkey

Carkey

Carkey

Carkey

Carkey

Carkey

Carkey

Carkey

Carkey

Carkey

Carkey

Carkey

Carkey

Carkey

Carkey

Carkey

Carkey

Carkey

Carkey

Carkey

Carkey

Carkey

Carkey

Carkey

Carkey

Carkey

Carkey

Carkey

Carkey

Carkey

Carkey

Carkey

Carkey

Carkey

Carkey

Carkey

Carkey

Carkey

Carkey

Carkey

Carkey

Carkey

Carkey

Carkey

Carke

Tillåt behörighet att ringa & hantera telefonsamtal

| Ai | rKey                                                                                                    | 0      |                                | 00         |  |  |
|----|----------------------------------------------------------------------------------------------------|--------|--------------------------------|------------|--|--|
|    |                                                                                                    | Välko  | mmen till A                    | irKey!     |  |  |
|    |                                                                                                    | Du har | ännu inga läss<br>LÄGG TILL NU | ystem.     |  |  |
|    | Lägg till lässystem<br>Ange den 12-siffriga registreringskoden<br>som du har tätt från lässystemets<br>administratör. |        |                                |            |  |  |
|    | _                                                                                                    |        | STÂNG                          | REGISTRERA |  |  |
|    |                                                                                                    |        |                                |            |  |  |
|    |                                                                                                    |        |                                |            |  |  |
|    |                                                                                                    |        |                                |            |  |  |
|    |                                                                                                    |        |                                |            |  |  |
|    |                                                                                                    |        |                                |            |  |  |

Registreringskoden genereras automatiskt,

Är den inte presenterad?

Återvänd till SMS:et från **AirKey** och klicka på länken så kommer registreringskoden att visas

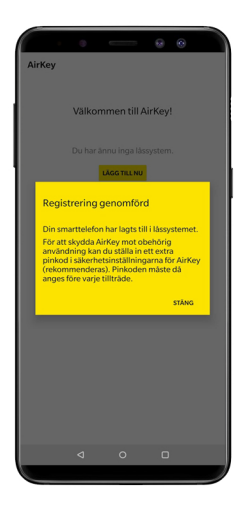

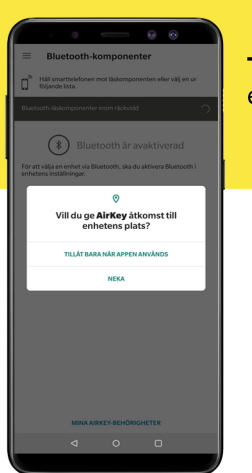

**Tillåt** åtkomst till enhetens plats

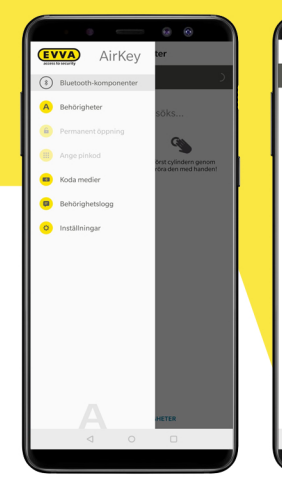

Bluetooth-komponenter urbibliongeweiter kewr Jachield Läskomponenter söks... Eistarachield Wat field reichem genom at beeine den mei fanden

**Berör** cylindern för att aktivera den

Cylindern visar sig i appen Klicka på cylindern (gul symbol) för att öppna låset

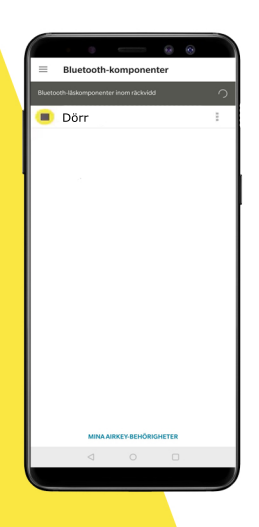

Get IT ON Google Play

Download on the App Store